## Problème : COMMENT SE CONNECTER A L'ENT ?

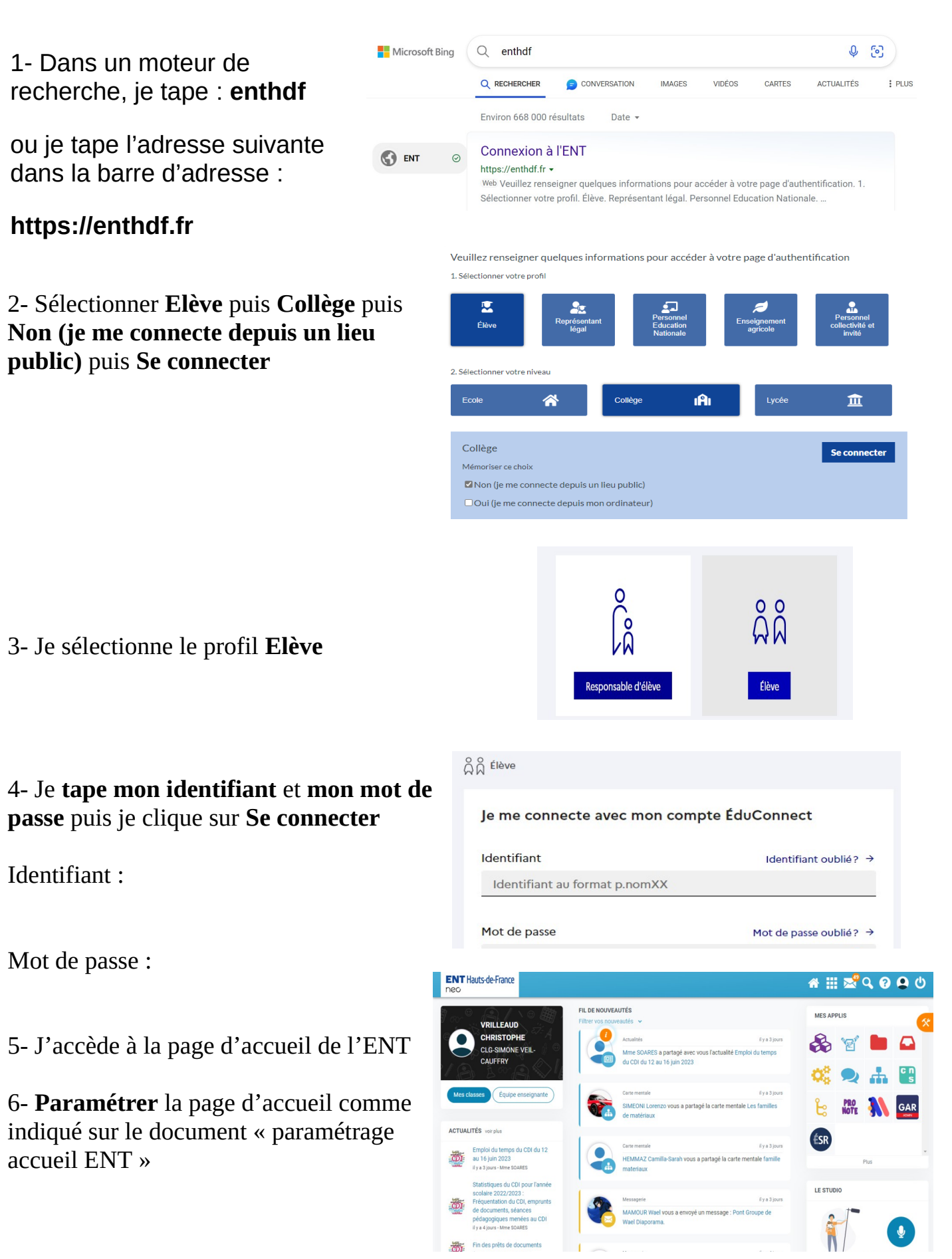